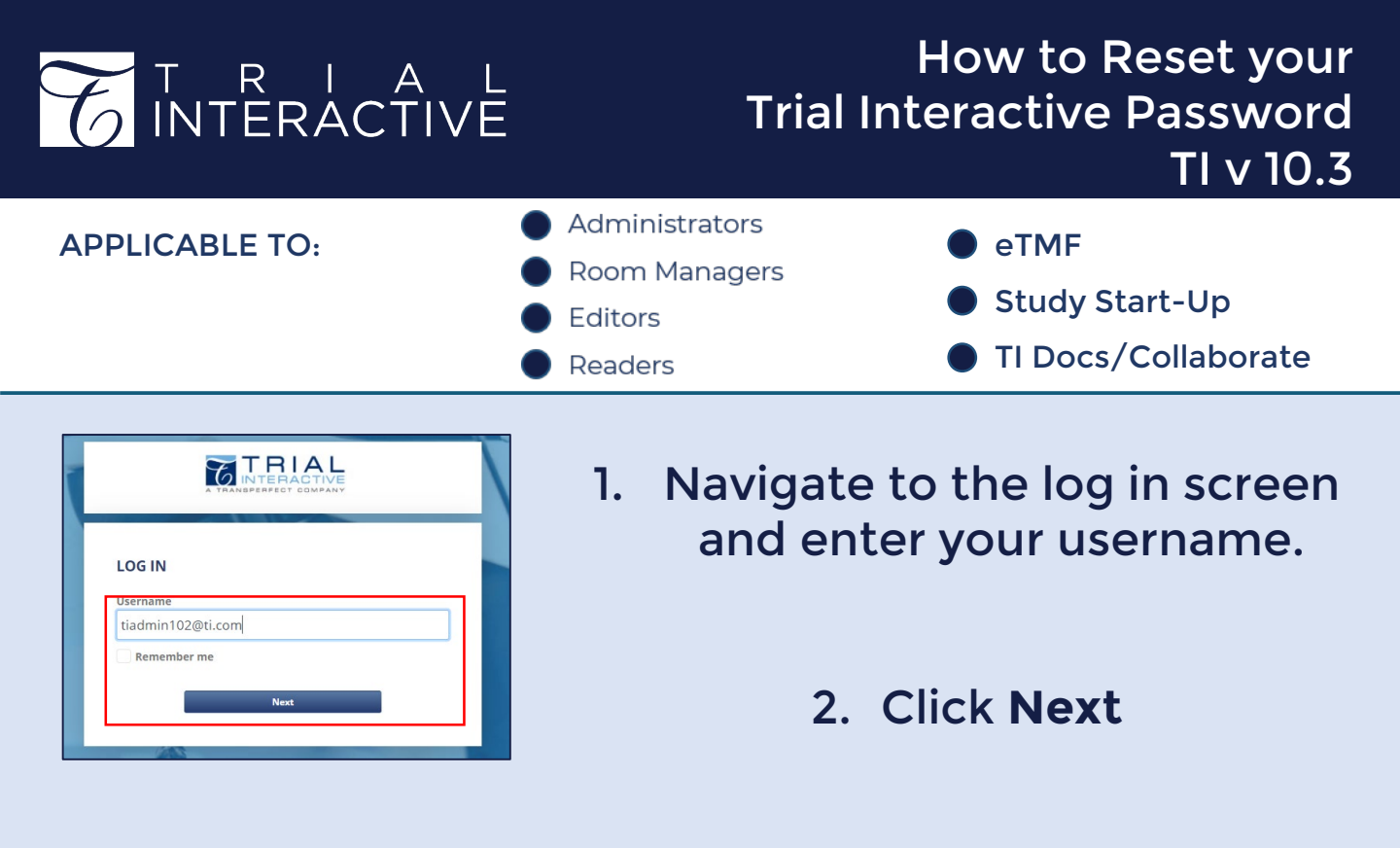

## 3. Select the Forgot Your Password button

| LOG IN            |                       |
|-------------------|-----------------------|
| Username          |                       |
| tiadmin102@ti.com |                       |
| Password          |                       |
|                   |                       |
|                   | Forgot Your Password? |
|                   |                       |

| TRIAL<br>INTERACTIVE                                                                                                    |
|----------------------------------------------------------------------------------------------------|
| Password Reset<br>We`il email you a link to a page where you can easily<br>create a new password.<br>To assure our messages are not accidentally filtered<br>out, please add support.demo@trialinteractive.com<br>to your Address Book or Safe Sender List. |
| Email<br>yourmail@example.com<br>< Back to the Sign in Page Reset Password                                                                                                    |

4. Enter your email address, then click **Reset Password**.

5. Follow the instructions sent via email to complete the reset process.

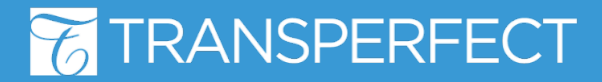